## H09b Disegnare in un documento pdf con il programma Anteprima

Ecco come disegnare direttamente con il computer su un documento pdf. Prova subito!

1) Apri il documento pdf con il programma "Anteprima" e salvalo con un nuovo nome.

| <ol> <li>Attiva la barra degli strumenti "Modifica" cliccando sul<br/>simbolo in alto a destra a forma di cassetta degli at-<br/>trezzi.</li> </ol>                                                                                                    | Q Ricerca                                                                                                    |
|----------------------------------------------------------------------------------------------------|----------------------------------------------------------------------------------------------------|
| 3) Ora appaiono tutti gli strumenti necessari per scrivere e disegnare.                                                                                                    |                                                                                                    |
| Aai 🗌 🥒 🍼 🛛 🗗 🖉 🗸                                                                                                    | $\Box \mid \equiv \cdot  \Box \cdot  \Box \cdot  A \cdot$                                                     |
| Testo Strumento Schizzo Disegno Forme Testo firma No<br>selezione                                                                                                    | ota Stile Colore Colore Stile<br>forma bordi riempimento testo                                                |
| <ul> <li>4) Per disegnare, scegli lo strumento "Schizzo". Tenendo schiacciato il tasto del mouse, puoi disegnare come vuoi. La linea segue con un piccolo ritardo il movimento del cursore.</li> <li>Per concludere il disegno, lascia andare il tasto. Ti apparirà un menu (a destra o a sinistra) nel quale potrai scegliere se lasciare la figura come l'hai disegnata oppure se preferire l'alternativa proposta (forma chiusa; linea dritta, freccia,).</li> <li>Se scegli la figura chiusa, puoi poi scrivervi all'interno.</li> </ul> | Cancellare una figura<br>Forma aperta; linea (come l'hai disegnata)<br>Forma chiusa; superficie (alternativa) |
| <ol> <li>Ora puoi modificare ulteriormente il tuo disegno clic-<br/>candoci sopra e attivando gli altri strumenti.</li> </ol>                                                                                                    | Image: Colore       Colore       Colore       Stile         forma       bordi       riempimento       testo   |